## SecVision – VideoOvervågning

www.SecVision.dk

## Digital trådløst HD Videoovervågning

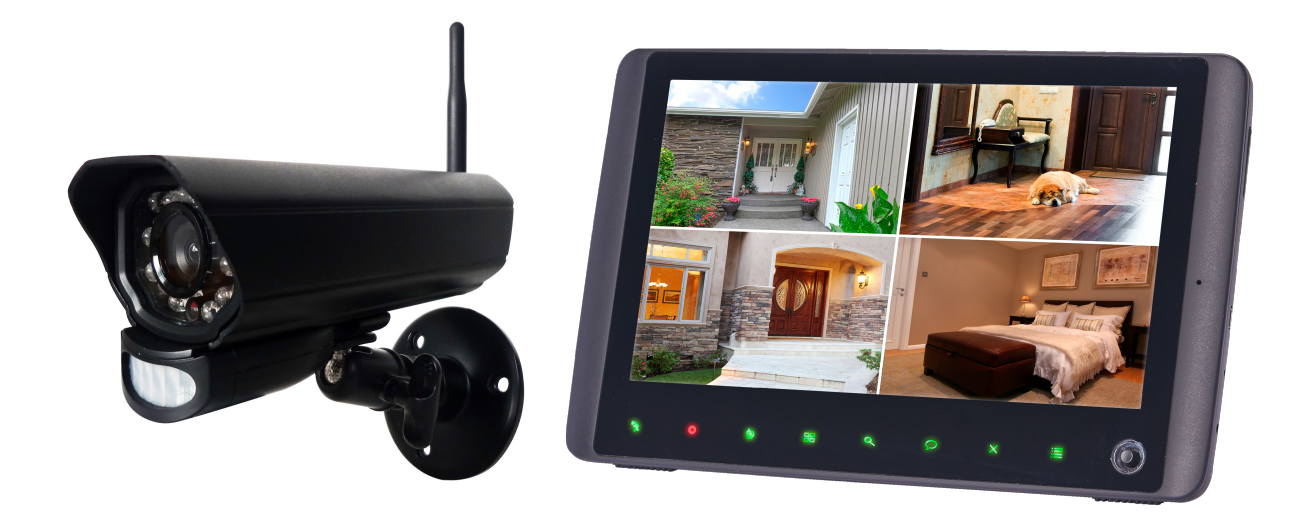

Her er en hurtig gennemgang af montering og opsætning af "SV-5200", for yderligere spørgsmål eller grundig gennemgang af dette, se <u>Grundig manual</u>.

- Nu da du har din moneter og de ønskede antal kameraer der skal tilkobles (højst 4), kan du begynde med at opsætte systemet. Følgende kameraer kan tilkobles. (1: SV-2200CAM 2: SV-1100CAM 3: SV-3300CAM)
- Monter nu dine kameraer så de filmer de ønskede vinkler, og placer din moneter det ønskede sted.
   Krav for pladser: Dine kamera skal være inden for kabel rækkevide af en strøm forsyning (monteres indenfor 150m, af monitoren). Monitoren skal have strøm og i tilfælde af brug af App og andre specielle funktioner, mulighed for et LAN-kabel.
- 3. Tænd monitoren, ved at holde "Tænd" knappen nede indtil den starter.
- 4. Nu skal der forbindes med dit/dine Kamera(er), tryk på Menu knappen
  Brug Joysticket , til at vælge menuen "Camera". Derefter vælg "Pairing", tryk "Camera 1" medmindre der allerede er tilsluttet et kamera der. Når du har trykket på "Camera 1", har du 30 sekunder til at trykket på knappen Pair på dit kamera, som oftest sidder bag på kameraet. Dette gøres igen hvis der skal tilføres flere kamera, ved næste vælg fx "Camera 2".

## SecVision – VideoOvervågning

www.SecVision.dk

5. Rundvisning af hurtigtaster.

For at skifte kamera tryk "", for at se alle kamera på en gang, tryk "", der Zommes på "".

- 6. Forskellige smarte funktioner
  - Scan-Mode: I Scan-Moden vil monitoren være slukket, men så snart der kommer bevægelse foran et af kameraerne tænder den ligeledes igen. Ved hjælp af bevægelses sensoren under kameraet).
  - <u>App:</u> Du kan få en App, som gør du kan live streame mm. Dine kameraer. Søg "MyCam View".
     Når Appen er installeret åben den og tryk "Add Device", tryk derefter "Scan" og scan QR koden bag på monitoren. Ved Password, skriv "000000" som er standard koden, ændre den når det anbefales. Når du er inde på dit live stream, kan du skifte mellem Kameraerne ved at trykke på knappen i højre hjørne.
  - Playback/Afspilning: Det er muligt at se dine gamle optagelser ved hjælp af dit microSD-kort. Du kan se dine optagelser ved at tage kortet ud og putte det ind i din computer, eller gøre følgende. Tryk på "joystrikket" for at komme ind på "Recording File List", vælg nu Kamera og dato for at få en liste med optagelser fra den pågældende dag.

Ved montering af MicroSD-kort se: Grundig manual

For at slette en optagelses fil tryk " $\checkmark$ " knappen.